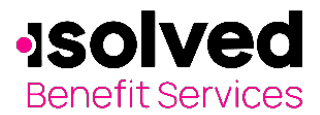

# Table of Contents

| Overview                                            | 1 |
|-----------------------------------------------------|---|
| Debit Card                                          | 2 |
| Debit Card Notification                             | 3 |
| How to login to the Home Page                       | 4 |
| Home Page                                           | 5 |
| How do I file a claim and upload documentation?     | 6 |
| How do I get my reimbursement faster?               | 8 |
| How do I view current account balance and activity? | 8 |
| How do I view my claims history?                    | 9 |
| How do I view my payment (reimbursement) history?   |   |
| How do I update my personal profile?                |   |
| How do I change my login and/or password?           |   |
| Documents and Forms?                                |   |
| Statements and Notifications                        |   |
| Plan information                                    |   |
| What happens if my employment is terminated?        |   |
| Questions?                                          |   |

# Overview

Welcome to your isolved Benefit Services Benefits Accounts Consumer Portal. This portal gives you anytime access to view information and manage your account.

It enables you to:

- File a claim online.
- Upload receipts.
- View up-to-minute account balances.
- View your account activity, claim history and payment (reimbursement) history.
- Update your personal profile information.
- Change your login ID and/or password.
- Download plan information, forms and notifications.

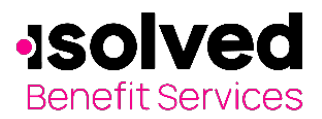

# Debit Card

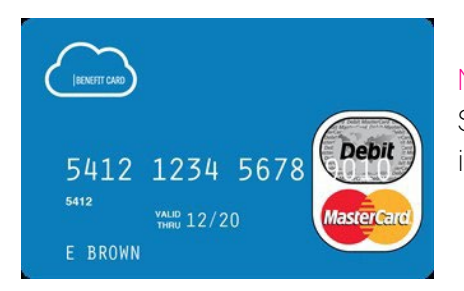

Note: If your employer is providing you with the isolved Benefit Services prepaid Benefit Card, please review the following information.

Since you've enrolled in the Flexible Spending Account you may be receiving two prepaid benefit cards at your home address for you and your family members to use. The cards will arrive in a special envelope that looks like this - so please don't throw it out!

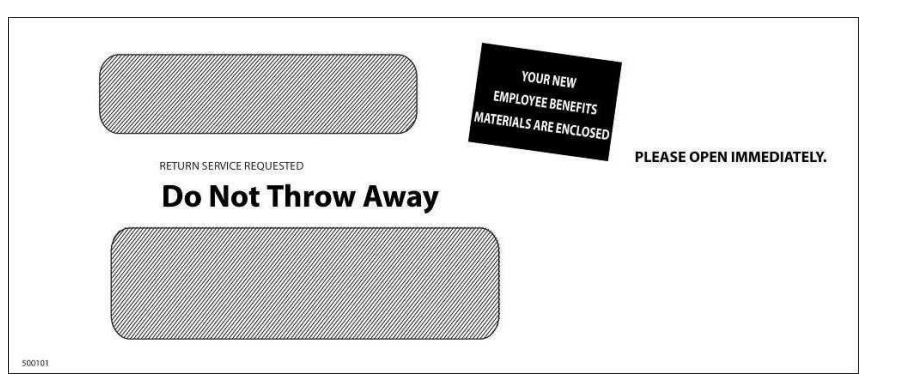

With the card, you don't have to pay cash up front, file claims and wait for reimbursement. Accessing your account is ...

- Easy a simple swipe of the card makes it hassle free!
- Automatic funds are immediately transferred from your FSA at the time you incur the • expenses.
- Convenient there are no manual claim forms to submit.
- Simple to track your current balance is available 24/7 at www.isolvedbenefitservices.com.

Note: The Benefit Card expires after five years. There is a \$5.00 replacement fee if the card is destroyed prior to the expiration date, lost/stolen, additional cards requested or not received.

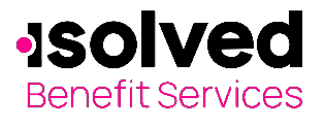

## **Debit Card Notification**

If you would like to know when your card is mailed, access the Participant Online Portal (see below for more information for first-time users logging into the site), select Tools & Support, Update Notification Preference.

Here you have the option of setting up how you will receive information regarding your account(s), including checking the box to receive alerts under Debit Card, when Debit Card has been mailed. You select to be notified via either Email or Text message.

| Т  | ools & Support                     | Message |
|----|------------------------------------|---------|
|    |                                    |         |
|    |                                    |         |
|    | How Do I?                          |         |
| ۰. | Change Payment Method              | _       |
|    | Update Notification Prefere        | ences   |
|    | How Do I?<br>Change Payment Method | ences   |

🥖 I would like to Go Paperless: 🗉

You can select to "Go Paperless" with one click.

Additionally on this page, participants can also set up to receive an Email or text message for claim information including when it has been filed, processed or denied along with when payments have been issued out of your account.

| N DEBIT CARD                                                                                                    |           |            | Email or Text Message |  |
|----------------------------------------------------------------------------------------------------|-----------|------------|-----------------------|--|
| Debit Card has been mailed                                                                                                    | -         | -          |                       |  |
| Debit Card follow up notice has been sent<br>Automatically alert when a debit card follow up notice has been sent about one of your<br>purchases. Helps to quickly know when a receipt needs to be supplied<br>Automatically emailed based on whether or not you have an email address | Available | Not Mailed | Emailed               |  |

All ideas and information contained within these documents are the intellectual property rights of isolved Benefit Services. These documents are not for general distribution and are meant for use only by isolved Benefit Services participants. Unauthorized distribution of these documents, in any form or means including

Copyright © 2020 isolved Benefit Services. All rights reserved

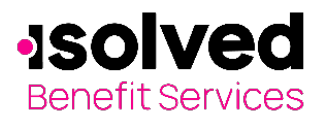

|                                                                                                    | STATEMENT P | REFERENCES | ALERT PREFE | RENCES   |
|----------------------------------------------------------------------------------------------------|-------------|------------|-------------|----------|
|                                                                                                    | Online      | Paper      | Email 📀     | Text     |
| ✓ STATEMENTS                                                                                                    |             |            |             |          |
|                                                                                                    |             |            |             |          |
|                                                                                                    |             |            |             |          |
| Claim has been filed for your account<br>Automatically emailed based on whether or not you have an email address   | -           | -          | Emailed     |          |
| Claim applied to repayment<br>Automatically emailed based on whether or not you have an email address              | -           | -          | Emailed     |          |
| Claim has been denied                                                                                              | Available   |            | <           | •        |
| Paid claim has been denied                                                                                         | Available   |            | <           | <b>~</b> |
| Receipt is needed to process your claim<br>Automatically emailed based on whether or not you have an email address | Available   | Not Mailed | Emailed     |          |

# How to login to the Home Page

To login to your home page, follow these steps:

Navigate to the isolved Benefit Services login page

For security purposes, it is important for you to login to setup your Username and Password. isolved Benefit Services provides you with a 120-day timeframe to access your account to assist with the security of your account. If you access your account after the 120-day timeframe, you will need to contact isolved Benefit Services to receive a temporary password.

1. Under New User, Click on "Get Started"

2. You will be prompted to prompted to enter in your first and last name, zip code and your social security number.

| Complete the inform<br>identity. | ation below to verify your         | *Require |
|----------------------------------|------------------------------------|----------|
| First Name*                      |                                    |          |
| Last Name*                       |                                    |          |
| Zip Code*                        | Please enter your 5 digit zip code |          |
| dentification Numbe              | r                                  |          |
| SSN*                             |                                    |          |
|                                  |                                    |          |

| ogin    |                                             |
|---------|---------------------------------------------|
| New Us  | ser?                                        |
| New use | rs can create a new account to get started. |
|         | Get Started                                 |
|         |                                             |

All ideas and information contained within these documents are the intellectual property rights of isolved Benefit Services. These documents are not for general distribution and are meant for use only by isolved Benefit Services participants. Unauthorized distribution of these documents, in any form or means including

electronic, mechanical, photocopying or otherwise is prohibited. 15 E. Washington St. • PO Box 889 • Coldwater, MI 49036-0889 • 800-300-3838 • E-mail:fsa@isolvedhcm.com

Copyright © 2020 isolved Benefit Services. All rights reserved

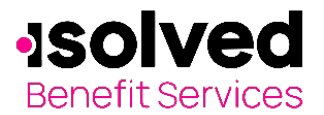

#### Security Questions

| Select a question v   |  |       |   | Polosta succellar |
|-----------------------|--|-------|---|-------------------|
| Select a question 👻 📲 |  | <br>* | Ť | select a question |
|                       |  | *     | • | Select a question |
| Select a question * * |  | *     | * | Select a question |

# Consumer Portal Quick Start Guide

3. You will be prompted to answer security questions when you login and change your username and password. (You will only be asked these questions upon logging in to the website the first time.) Answers to security questions are case sensitive.

#### 4. Set up your Username and new Password

|                   |                                                                                                    | *Require   |
|-------------------|----------------------------------------------------------------------------------------------------|------------|
| Username*         | crakocy54321                                                                                                    |            |
|                   | Your username may contain alphanumeric characters and any of the following special characters: per sign (@), underscore (_), and dash (-).                | od (.), at |
| Password*         | •                                                                                                    |            |
|                   | The password must: - Have a minimum of 10 characters - Not be one of your last 5 passwords - Conta<br>and lowercase letters - Contain at least one number | ain upper  |
| Confirm Password* | ۲                                                                                                    |            |
|                   |                                                                                                    |            |

A few reminders: strong passwords are very important part of your account remaining secure; use a different password for each of your online accounts; do not use people's names or special dates as passwords; mis it up with upper- and lower-case letters, numbers and special symbols.

Your username may contain alphanumeric characters and any of these special characters: period (.), at sign (@), underscore (\_) and dash (-).

Your password must have a minimum of six characters, not be one of your last three passwords, contain at least one upper and lowercase letter, contain at least one number and at least one special symbol  $(-+=!@#\$\%^\&*_)$ .

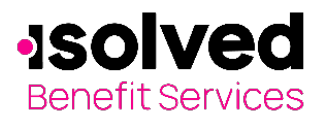

Home Page

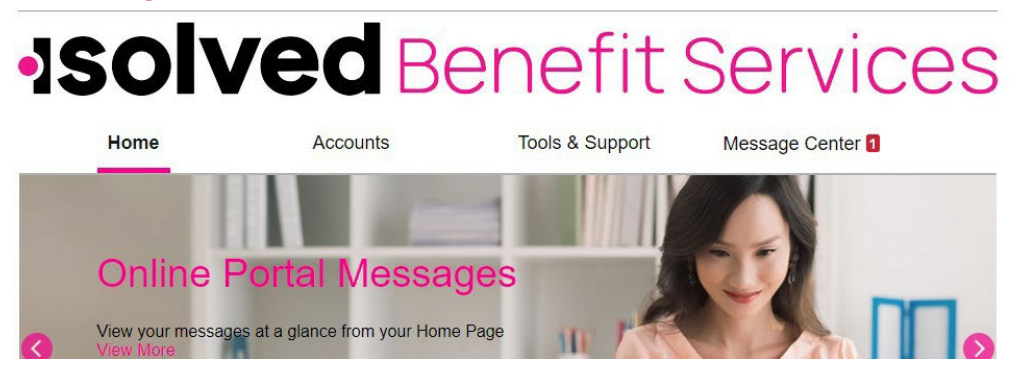

The Home Page is easy to navigate:

- The top menu items include the following:
  - Home Page: Here you can quickly File a Claim, view your Accounts, review any Tasks, review your Recent Transactions and have a Quick View of your paid claims by category and election summary.
  - Accounts: This tab has your Account Summary, Account Activity, Expenses, Claims, Payments and Statements. It will also allow you to view your Profile, Banking Cards, Payment Method and Login Information. You can also click on File a Claim under this tab.
  - Tools & Support: Your documents and forms are located within this tab. You have Quick Links to resources and Plan Summary resources located here.
  - The Message Center tab displays alerts and relevant links to keep current on your accounts.

### How do I file a claim and upload documentation?

- Important: Itemized receipts or an Explanation of Benefits (EOB) is required. Charge slips or check copies are not eligible documentation.
- Claims can be submitted online or via the Mobile App for iPhone and Androids.

| l Wa | nt To:  |  |
|------|---------|--|
| File | A Claim |  |
|      |         |  |
|      |         |  |

1. On the Home page, click File a Claim.

2. Chose the Pay From and Pay To, from the drop down box in which you are filing a claim. Select Next.

3. Upload your valid documentation, such as receipt, EOB or bill from a provider. (When uploading a receipt it must be in .doc, PDF, bmp or gif format.).

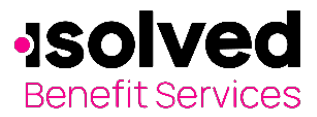

Pay From

Рау То

Cancel

Medical

Me

# **Consumer Portal** Quick Start Guide

|                | Create Reimbursement                                     |                                       |                                                | * Required |
|----------------|----------------------------------------------------------|---------------------------------------|------------------------------------------------|------------|
|                | Online claims filing is a fast and use and start filing! | d easy way to file claims. Just click | the "File Claim" button next to the account yo | ou wish to |
|                | Pay From *                                               | Medical                               | ~                                              |            |
|                | Pay To * 🕐                                               | Select a Payee                        | ~                                              |            |
|                | Based on your selection, you w                           | vill be requesting a Claim Reimburs   | ement.                                         |            |
|                | Cancel                                                   |                                       |                                                | Next       |
|                |                                                          |                                       |                                                |            |
| Receipt / Docu | mentation                                                |                                       | * Required                                     |            |
| Receipt(s) ?   | Upload Valid Documentation                               | ]                                     |                                                |            |
|                |                                                          |                                       |                                                |            |

Previous

Next

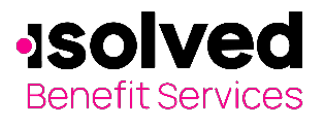

4. Enter your claim information on the form that appears and click Next.

# Consumer Portal Quick Start Guide

| Claim Details                                        |                                                                                                    | * Required |
|------------------------------------------------------|----------------------------------------------------------------------------------------------------|------------|
| Start Date of Service *                              | 11/18/2020                                                                                               |            |
| End Date of Service                                  | 11/18/2020                                                                                               |            |
| Amount *                                             | S<br>200.00                                                                                              |            |
| Provider *                                           | Doctor Smith                                                                                             |            |
| Category * 🕐                                         | Medical Expenses                                                                                         |            |
| Type *                                               | Medical Services v                                                                                       |            |
| Description                                          |                                                                                                    |            |
| Recipient *                                          | If the category is 'Other' or 'Over-the-Counter<br>Drugs', you must provide a description.<br>O John Doe |            |
|                                                      | O Jane Doe<br>O Jane Doe<br>Add Dependent                                                                |            |
| Did You Drive To Receive<br>This Product/Service?* 📀 | OYes ●No                                                                                                 |            |
| Pay From                                             | Medical                                                                                                  |            |
| Рау То                                               | Me                                                                                                    |            |
| Documentation Uploaded                               | No                                                                                                    |            |
| Cancel                                               | Previous                                                                                                 | Next       |

|    | FROM                   | то              | EXPENSE                   | AMOUNT A | AMOUNT   |           |      |
|----|------------------------|-----------------|---------------------------|----------|----------|-----------|------|
| +  | Health Care Account    | Me              | Hearing Aids              | \$200.00 | \$200.00 | Remove Up | date |
|    | Total Amount           |                 |                           | \$200.00 | \$200.00 |           |      |
| CI | aims Terms and Co      | nditions        |                           |          |          |           | 1    |
| С  | I have read, understan | d, and agree to | the Terms and Conditions. |          |          |           |      |

For submitting more than one claim, click Add Another, from the Transaction Summary page.

When all claims are entered in the Transaction Summary, click Submit to send the claims for processing.

5. The Claim Confirmation page displays. You may print the Claim Confirmation Form as a record of your submission. If you did not upload a receipt, you can upload the receipt from this screen or print a Claim Confirmation Form to submit to the administrator with the required receipts.

# Quick Start Guide Accounts Toc

**Consumer Portal** 

# How do I get my reimbursement faster?

The fastest way to get your money is to sign up online for direct deposit to your personal bank account. Before you begin, make sure that your employer is offering direct deposit setup online.

- 1. From the top menu tabs select the Accounts tab, click on Banking/Cards, then select Add Bank Account to add your banking information for Direct Deposit. (Note: If you are not provided with a Debit Card, this link will just have "Banking" as the link name.)
- 2. You will enter in your banking information. If you have already added your bank account and you need to change it or update your information, select the Update. This will provide you with the page to update your current banking information. Once you have made your changes, click Submit.
- 3. Once you have your banking information entered, you can select your Payment Method. Select Payment Method under the link where you added your banking information. You will then be able to select the preferred method for reimbursement, Direct Deposit - fastest option available (must complete the steps above first to set up your bank account), or Check - where a check will be mailed to your home and will take 3-5 days after your request for reimbursement.
  - 4. The Payment Method Changed a confirmation displays.
  - 5. If there is a bank validation requirement, you will be notified on the portal to look for a small transaction or "micro-deposit" in your designated bank account in the next couple of days to enter online, which will validate your account.

# How do I view current account balance and activity?

AVAILABLE

\$355.00

PY 2019

1. For the current Account Balance only, you can view this on the Home Page, under Accounts. This shows the available amount next to the applicable account.

| All ideas and information contained within these documents are the intellectual property rights of isolved Benefit Services. These documents are not for general |
|----------------------------------------------------------------------------------------------------|
| distribution and are meant for use only by isolved Benefit Services participants. Unauthorized distribution of these documents, in any form or means including   |
| electronic, mechanical, photocopying or otherwise is prohibited.                                                                                                 |

Health Care Account 👔

15 E. Washington St. • PO Box 889 • Coldwater, MI 49036-0889 • 800-300-3838 • E-mail:fsa@isolvedhcm.com Copyright © 2020 isolved Benefit Services. All rights reserved

AVAILABLE

\$1,200.00

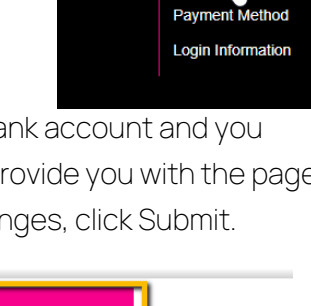

PROFILE

Profile Summary

Banking/Cards

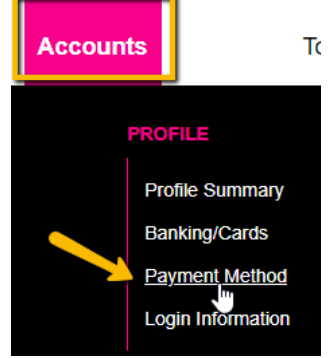

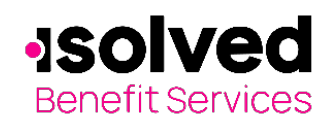

Accounts

01/01/2020 - 12/31/2020

Health Care Account 1

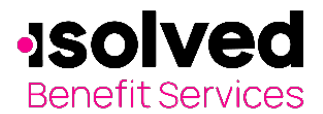

 For an Account Summary of your account(s) that includes current Account Balance(s), click on Accounts, Account Summary from the top menu. You may select the dollar amounts for more detail on the account, such as submitted claims or claims paid. For example, click on the amount under "Submitted Claims" to view details on any claims you have submitted.

If you click on the "Plus" next to the Account, you will be able to view your Account information including your effective date and annual election.

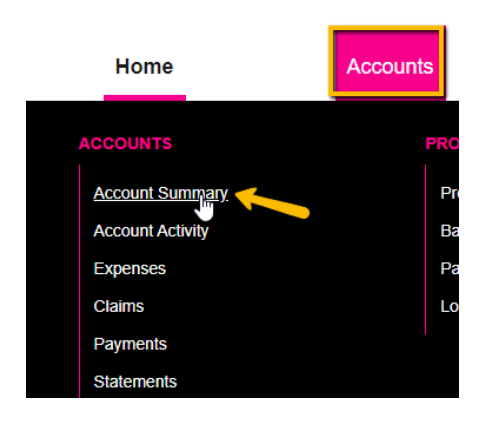

| 01/01/2021-12/31/2021 |                                                            |                     |        |                   |                  |                      |
|-----------------------|------------------------------------------------------------|---------------------|--------|-------------------|------------------|----------------------|
| ACCOUNT               | ELIGIBLE<br>AMOUNT                                         | SUBMITTED<br>Claims | PAID   | PENDING           | DENIED           | AVAILABLE<br>BALANCE |
| - Health Care Account | Your balances will be available when the plan year begins. |                     |        |                   |                  |                      |
| Election              | Effective: 1/1/2021                                        |                     | Estima | ited Payroll Ded  | uctions: \$46.15 |                      |
| Details               | My Annual Election: \$1                                    | ,200.00             | Plan Y | ear Balance: \$1, | 200.00           |                      |
|                       | Company Contribution                                       | to Date: \$0.00     |        |                   |                  |                      |

# How do I view my claims history?

- 1. On the menu, click on Accounts, drop down to the link Claims.
- 2. This will show you claims you have submitted. Click on the "Plus" to view details on a claim.

| Home             | Accounts |    |
|------------------|----------|----|
| ACCOUNTS         | PRC      | DF |
| Account Summary  | Pi       | 0  |
| Account Activity | В        | an |
| Expenses         | Pa       | ay |
| <u>Claims</u>    | Lo       | g  |
| Payments         |          |    |
| Statements       |          |    |
|                  |          |    |

Detail view of a claim

All ideas and information contained within these documents are the intellectual property rights of isolved Benefit Services. These documents are not for general distribution and are meant for use only by isolved Benefit Services participants. Unauthorized distribution of these documents, in any form or means including electronic, mechanical, photocopying or otherwise is prohibited. 15 E. Washington St. • PO Box 889 • Coldwater, MI 49036-0889 • 800-300-3838 • E-mail:fsa@isolvedhcm.com

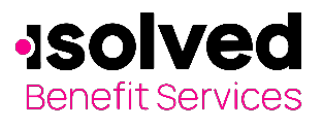

#### Accounts / Claims

Filter By ~ Reset Filters

|       | DATE OF SERVICE - | ACCOUNT              | MERCHANT/PROVIDER              | CLAIM STATUS    | AMOUNT   |
|-------|-------------------|----------------------|--------------------------------|-----------------|----------|
|       | 07/01/2020        | Health Care Account  | -                              | Pending Receipt | \$180.00 |
|       | 12/02/2019        | Health Reimbursement | dr. jones                      | Denied          | \$50.00  |
| Claim | Claim Number      | ABC123191210P0000101 | Date(s) of Service: 12/02/2019 |                 |          |
|       | Details           | Recipient: Joh       | n Doe                          | Denied: \$50.00 |          |
|       |                   | Payee: John D        | loe                            |                 |          |
|       |                   | Source: Online       | 9                              |                 |          |
|       |                   | Receipt Status       | : Overdue                      |                 |          |
|       |                   | View Confirma        | ition                          |                 |          |

You can also filter your claims by:

- Account
- Claim Status
- Receipt Status

| Filter By 🔨 | Reset Filters |
|-------------|---------------|
|             |               |

| Account                 |  |
|-------------------------|--|
| All Accounts            |  |
| 01/01/2020 - 12/31/2020 |  |
| Health Care Account     |  |
| 01/01/2019 - 12/31/2019 |  |
| Health Reimbursement    |  |
|                         |  |

#### Claim Status

All Claim Statuses Denied Pending Receipt

#### Receipt Status

All Receipt Statuses Not Needed Overdue

# Message Center

|      |                    |                | Update Notification Preferences | C View Statements |
|------|--------------------|----------------|---------------------------------|-------------------|
| Curr | rent Messages      |                |                                 | T Archive         |
| _    |                    |                |                                 |                   |
|      | DATE/TIME 🔻        | FROM           | SUBJECT                         |                   |
|      | 12/3/2020 11:12 AM | Auto-generated | Your password has been changed  | View              |
|      | 11/30/2020 4:05 AM | Auto-generated | Receipt Reminder                | 🖉 View            |
|      | 11/23/2020 4:04 AM | Auto-generated | Receipt Reminder                | 🖉 View            |

Note: Click on the "Receipt Reminder" link from the Message Center tab in the top menu. The Claims page and filters by Needed Receipt Status claims.

# Home Accounts ACCOUNTS PROF Account Summary Pro Account Activity Bar Expenses Pay Claims Log Payments Statements

# How do I view my payment (reimbursement) history?

 Click on Accounts from the top menu, then on Payments from the links below. You will see reimbursement payments made to date, including debit card transactions.

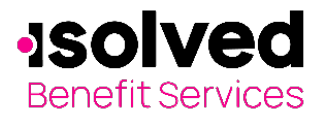

2. Click on any "Plus" next to a claim to see claim details.

| DATE 🔻          | NUMBER        | METHOD        | STATUS                       | AMOUNT  |                         |
|-----------------|---------------|---------------|------------------------------|---------|-------------------------|
| - 12/11/2018    | 0000001010    | Check         | Reissue                      | \$42.00 |                         |
| Payment Details | Account: FS/  | A Healthcare  | Date of Service: 03/01/2016  |         |                         |
|                 | Recipient: Jo | hn Doe        | Claim Amount: \$12.00        |         |                         |
|                 | Merchant/Pro  | ovider:       | Payment Amount: \$12.00      |         |                         |
|                 | Type: Claim   | Reimbursement |                              |         |                         |
|                 | Account: FS/  | A Healthcare  | Date of Service: 10/01/2016  |         |                         |
|                 | Recipient: Jo | hn Doe        | Claim Amount: \$30.00        |         |                         |
|                 | Merchant/Pro  | ovider:       | Payment Amount: \$30.00      |         |                         |
|                 | Type: Claim   | Reimbursement |                              |         |                         |
| er By A Rese    | et Filters    |               | Total Daymont Amount: 640.00 |         | You can also filter you |
| lethod          |               | Status        | Date                         | Paym    | ents by                 |
| All Methods     |               | All Statuses  | All Dates                    | •       | Method                  |
| Check           |               | Reissue       | 2018                         | •       | Status                  |
|                 |               | Void          | 2017                         | •       | Date                    |
|                 |               | Paid          | 2016                         | -       |                         |
|                 |               |               | 2015                         |         |                         |

#### How do I update my personal profile?

- 1. Click on Accounts tab from top menu, click on the link for Profile Summary from the links below.
- 2. Under Profile Summary you can update your contact information or Add Dependents.
- 3. Some profile changes will require you to answer an additional security question.
- 4. Complete your changes in the form.
- 5. Click Submit.

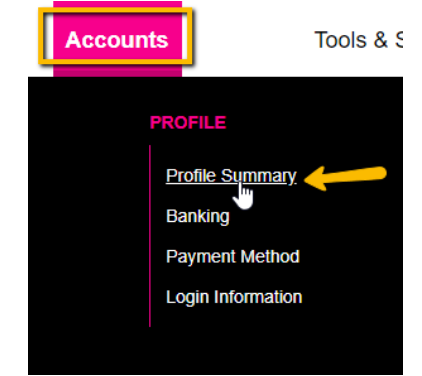

All ideas and information contained within these documents are the intellectual property rights of isolved Benefit Services. These documents are not for general distribution and are meant for use only by isolved Benefit Services participants. Unauthorized distribution of these documents, in any form or means including electronic, mechanical, photocopying or otherwise is prohibited. 15 E. Washington St. • PO Box 889 • Coldwater, MI 49036-0889 • 800-300-3838 • E-mail:fsa@isolvedhcm.com

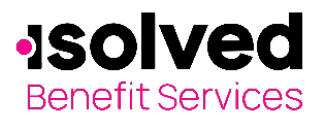

## Profile / Profile Summary

| Profile                           | Update Profile                    | Dependents            | Add Dependent        |
|-----------------------------------|-----------------------------------|-----------------------|----------------------|
| JOHN DOE                          |                                   | ALEXANDER R DOE       | JANE DOE             |
| HOME ADDRESS                      | MAILING ADDRESS                   | Birth Date: 9/30/2000 | Birth Date: 1/1/1972 |
| 123 Sample St                     | 123 Sample St                     | Student. Yes          | Student. No          |
| Sample, AL 99999<br>United States | Sample, AL 99999<br>United States | View / Update         | View / Update        |
| GENDER                            | MARITAL STATUS                    |                       |                      |
| Unspecified                       | Unspecified                       |                       |                      |
| USERNAME                          | CONSUMER COMMUNIC                 |                       |                      |
| idoe99999                         | 0000129582                        |                       |                      |

#### How do I change my login and/or password?

- 1. Click on Accounts tab on the top menu, then click on the link for Login Information from menu below.
- 2. You can change your password, username or security questions from this area.
- 3. Follow the instructions on the screen. (For a new account, the first time you log in, you will be prompted to change the password that was assigned by your plan administrator. Follow the instructions).

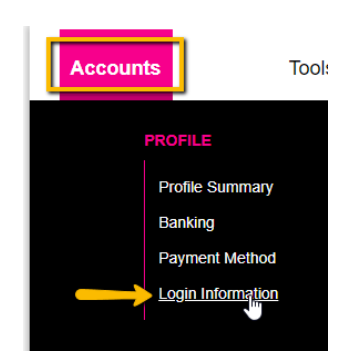

# Login Information

| Password           | Change Password           |
|--------------------|---------------------------|
| Username           | Change Username           |
| Security Questions | Change Security Questions |
|                    |                           |

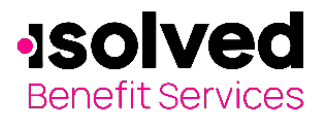

How do I view or access...

#### Documents and Forms?

- 1. Click the Tools & Support tab.
- 2. Click any form or document of your choice.

#### Statements and Notifications

- 1. Click on Accounts tab from top menu, then click on the link from below for Statements.
- 2. Click your Account Statement link to view it.

| Accounts / Statements                                                                 |
|---------------------------------------------------------------------------------------|
|                                                                                       |
| Account Statement (7/23/2020 - 7/29/2020)                                             |
| Account Statement (7/16/2020 - 7/22/2020)<br>Account Statement (7/9/2020 - 7/15/2020) |
| View All                                                                              |

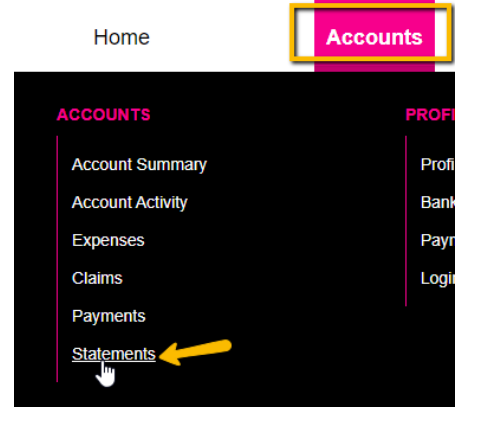

### Plan information

- 1. From the top menu tabs, click on Accounts from top menu then Account Summary from links below.
- Click on the applicable account. Plan Rules open in another browser window.

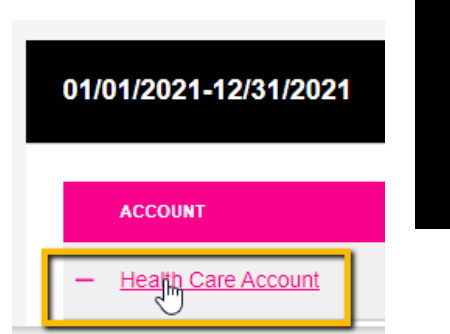

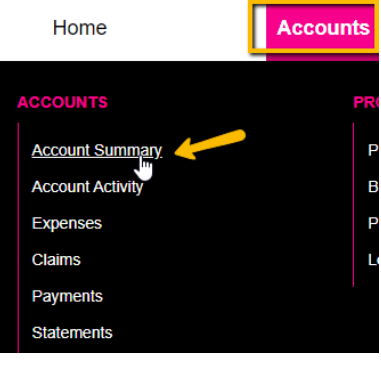

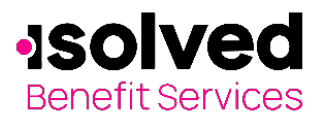

| lohn Doe                        |                                   |                            |                             |                      |                        |
|---------------------------------|-----------------------------------|----------------------------|-----------------------------|----------------------|------------------------|
| Health Care Account (1/1/2021 - | 12/31/2021)                       |                            |                             |                      |                        |
| Filing Rules: You must file cl  | aims before the final filing date | with a service date no lat | er than the final service d | ate determined based | on your current status |
| Final Service Date: 🛛 🛛         |                                   | Final Filing Date          | e: 7                        |                      |                        |
| Current Status: 2 Active        | e                                 | Status Effective           | Date: 2 1/1/2010            |                      |                        |
| Claim Summary                   |                                   |                            |                             |                      |                        |
| Individual                      | Submitted                         | Paid                       | Pending                     | Denied               | Total Expenses         |
|                                 | \$0.00                            | \$0.00                     | \$0.00                      | \$0.00               | \$0.00                 |

#### What happens if my employment is terminated?

Please review our FAQ for Terminated FSA Participants located on the FSA Resource Center website page.

#### Questions?

Contact isolved Benefit Services Customer Service Representatives at 866-370-3040 or email at fsa@isolvedhcm.com.